## **Inbound Order Header**

User will get this screen after clicking on the 'New' button of Inbound manager screen. Order header allows to create a new order of any Inbound type.

Inbound Order has the following Menus and tabs:

## Menu

| Menu          | Usage                                                                                      |
|---------------|--------------------------------------------------------------------------------------------|
| Save          | To Save the order changes                                                                  |
| Receive Order | To complete the receiving, once received the order will be removed from the manager screen |
| Undo          | To undo last event                                                                         |
| Refresh       | To Reload the data                                                                         |
| Close         | To Close the manager screen                                                                |

Tabs: The following tabs are available in an Inbound order

- Details The Order Header Details are available under Details
  Items The Item details and SKU details are available under this
- Put-away Tasks All the tasks are available under this
- Receiving Document The summary of Receiving document is available under this

The Order header has the following controls:

| ^ X                      |
|--------------------------|
|                          |
|                          |
| Blanket Release Number:  |
| Pro Number:              |
| Ship From:               |
| Ship To: Pinnacle Premix |
| Staging Location:        |
| Terms:                   |
| Required Arrival Date:   |
| Truck:                   |
| Comments:                |
|                          |
|                          |

| Field                  | Description                                                                                                    |
|------------------------|----------------------------------------------------------------------------------------------------|
| Order Type             | The Order type can be a Purchase order, Sales Return, Work Order Production Return and Inbound Warehouse Transfer                  |
| Order No               | Order Number to be entered by user or can be auto generated to                                                                     |
| Order Status           | The status of the order will be displayed in a readonly format                                                                     |
| Vendor Order<br>Number | The supplier's order number                                                                                                    |
| Reference Number       | Reference Number of the Order number                                                                                               |
| Owner                  | The Owner of the material to be selected from the drop down. User should be allowed to select only the materials of selected Owner |
| No of Cheps            | Enter the number of CHEP                                                                                                    |
| Total Pallets          | Enter the total number of Pallets                                                                                                  |
| Created by EDI         | Check box to display if the Order was received via EDI                                                                             |
| Pro No                 | The shipment tracking number                                                                                                    |

| Ship From             | Displays the Ship From Address                                                                          |
|-----------------------|----------------------------------------------------------------------------------------------------|
| Ship To Address       | Displays destination address (by default the currently logged in warehouse is the destination location) |
| Staging Location      | Select the Staging Unit. It displays all the units of the type WH_Staging                               |
| Terms                 | Select the Terms of payment                                                                             |
| Required Arrival Date | Select the Required Arrival Date                                                                        |
| Truck ID              | Select the Truck ID                                                                                     |
| Pro No                | Enter the Pro Number                                                                                    |
| Comment               | Enter the Comments                                                                                      |